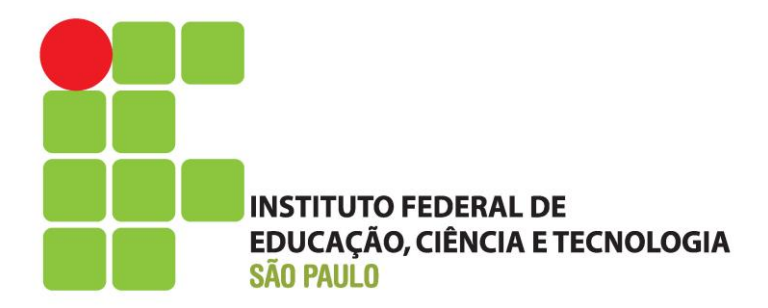

# MANUAL SUAP - MÓDULO FROTA

## Agendamento de Viagens

IFSP 2017 Manual de utilização do Módulo Frota para Agendamento de Viagens no Sistema Unificado de Administração Pública – SUAP

> Manual de utilização do SUAP, elaborado pela Equipe de implantação do Módulo Frota – SUAP no IFSP, com o intuito de auxiliar os usuários na realização de Agendamento de Viagens no sistema SUAP do Instituto Federal de Educação, Ciência e Tecnologia de São Paulo.

> > Equipe de Elaboração

Suzana Mayumi Iha Chardulo Edmur Frigeri Tonon Celso Mendes de Assis Tonon Cézar da Costa Caldeira Maria Onélia Nardini Joaquim Cristina Mari Ishida

### SUMÁRIO

| 1. | APRE | ESENTAÇÃO                                              | 4  |
|----|------|--------------------------------------------------------|----|
| 2. | ACES | SSO E LOGIN NO SUAP                                    | 4  |
| 3. | MÓD  | ULO FROTA                                              | 5  |
|    | 3.1. | Agendamento de Viagem                                  | 5  |
|    | 3.2  | Autorizar um Agendamento de Viagem (Gestor Concedente) | 7  |
|    | 3.3  | Lista de Agendamentos de Viagens                       | 8  |
|    | 3.4  | Alterar ou Remover Agendamento de Viagem               | 9  |
| 4. | INFO | RMAÇÕES COMPLEMENTARES 1                               | 10 |

### 1. APRESENTAÇÃO

O Sistema Unificado de Adminsitração Pública – SUAP, é um sistema desenvolvido pela equipe de desenvolvimento de sistemas do Instituto Federal do Rio Grande do Norte e está serdo aprimorado para utilização no Instituto Federal de São Paulo.

O SUAP tem por objetivo a informatização dos processos administrativos do Instituto, facilitando assim a gestão da Instituição.

Este manual tem como propósito servir de consulta e auxiliar os usuário no Agendamento de Viagens no Módulo Frota do SUAP.

### 2. ACESSO E LOGIN NO SUAP

Para acessar o site do ambiente SUAP, digitar: https//suap.ifsp.edu.br

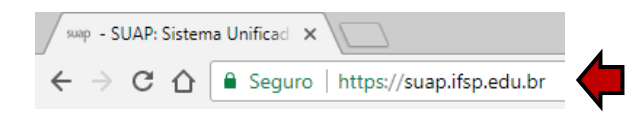

Em seguida, entrar com as credenciais de sua conta do IFSP: usuário e senha

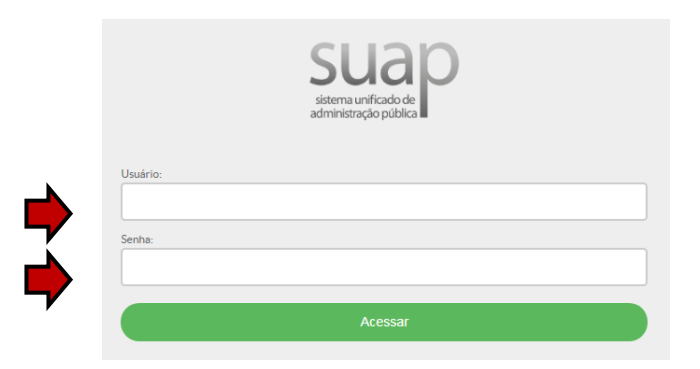

Na sequência, será apresentada a tela principal do SUAP com, apenas, os módulos específicos liberados para cada usuário

|                                                                                                    | sep - SUAP: Sistema Unificaci 🗙                                                                                                    |                                                                                       |                                                                                                    |                                                                                                    |
|----------------------------------------------------------------------------------------------------|----------------------------------------------------------------------------------------------------|---------------------------------------------------------------------------------------|----------------------------------------------------------------------------------------------------|----------------------------------------------------------------------------------------------------|
| <pre>If Age &amp; Group &amp; Cas &amp; Cas &amp; Ca</pre> | ← → C ☆ B Seguro   https://suap.ifsp.                                                                                                    | edu.br                                                                                |                                                                                                    |                                                                                                    |
| <ul> <li>Step</li> <li>Informações<br/>exists</li> <li>Tenta de Adamada de Carga 2017.</li> <li>Neticias<br/>de statude de Carga 2017.</li> <li>Neticias<br/>de statude de Carga 2017.</li> <li>Neticias<br/>de Statude de Carga 2017.</li> <li>Neticias<br/>de Carga 2017.</li> <li>Neticias<br/>de Carga 2017.</li> <li>Neticias 2017.</li> <li>Neticias 20</li></ul>                                                                                                    | III Apps G Google 🔜 Celso 🔜 CTR 🛄 Ger                                                                                                    | enciamento Frota 📃 Emissão de certidões                                               |                                                                                                    |                                                                                                    |
| <ul> <li>trend Addunds dC treg told:</li> <li>with the main interview of the main interview of the main interv</li></ul>                                                                                                    | suap ≡                                                                                                    | Informações<br>e Avisos                                                               | % LINKS ÚTEIS - IFSP                                                                                                    | D PROTOCOLO                                                                                                    |
| <ul> <li>Current with white</li> <li>Current with white</li> <li>Current with white<th></th><th>Termo de Acúmulo de Carzo 2017</th><th>% Biblioteca Virtual Pearson</th><th>2 2</th></li></ul>                                                                                                    |                                                                                                    | Termo de Acúmulo de Carzo 2017                                                        | % Biblioteca Virtual Pearson                                                                                                    | 2 2                                                                                                    |
|                                                                                                    | <ul> <li>Q. Exactor Herm die Menne</li> <li>INCIO</li> <li>INCIO</li> <li>ADMINISTRAÇÃO</li> <li>GERIÃO DE FESSOAS</li> <li>▲ ENSINO</li> <li>Δ. TEC DA INFORMAÇÃO</li> <li>INTER A INFORMAÇÃO</li> </ul> | Termo de Acianulo de Cargo 2017.<br>Noticias<br>Portal do IFSP<br>Campos: RET<br>Mar. | Instituto federal<br>bioticitation in the second<br>citation in the second<br>citation in the sec | 3 3<br>PICESSON<br>BECESSON<br>COMM<br>COMM<br>Compare Lindroson<br>Compare Lindroson<br>Compare Lindroson<br>Compare Lindroson<br>Compare Lindroson<br>Compare Lindroson<br>Compare Lindroson<br>Compare Lindroson<br>Compare Lindroson<br>Compare Lindroson<br>Compare Lindroson |

O módulo "**Frota**" é o responsável pelo gerenciamento, agendamento e acompanhamento das viagens realizadas em veículos oficiais, fornecendo o histórico das viagens.

Para acessar o módulo "Frota", clicar nas opções "ADMINISTRAÇÃO" e "Frota".

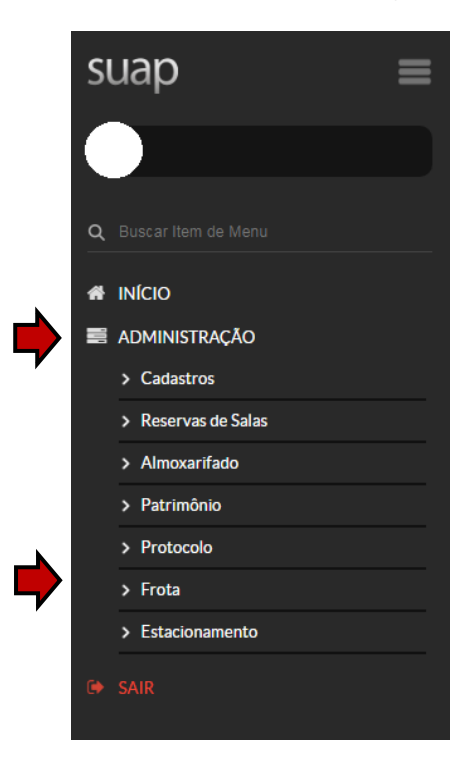

### 3.1. Agendamento de Viagem

Para agendar uma viagem, desmembrar o menu clicando nas opções: "ADMINISTRAÇÃO", "Frota" e "Agendamentos"

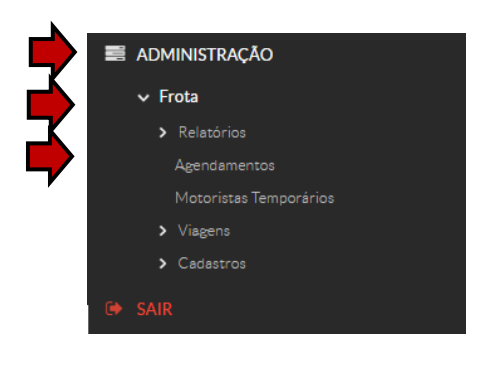

Em seguida, clicar em "Adicionar Agendamento de Viagens"

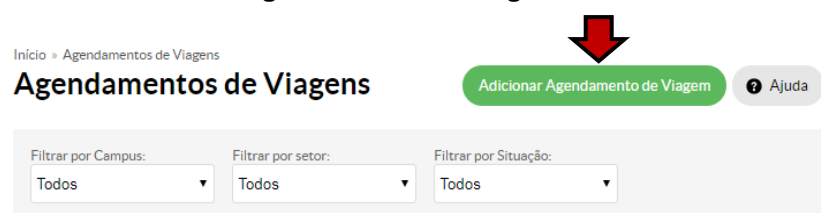

O SUAP abrirá o formulário que segue para preenchimento dos dados referente a viagem.

| Solicitante:*    | O SUAP indica automaticar                                                                 | nente o " <b>Solicitante</b> "                       |
|------------------|-------------------------------------------------------------------------------------------|------------------------------------------------------|
| Objetivo:*       | Detalhar o "Objetivo" da via<br><u>Atenção: Evitar usar "son</u><br>no câmpus" ou "Visita | agem<br>nente" os termos: "Reur<br>ao câmpus" ou "Vi |
| ltinerário:*     | técnica", etc.<br>Descrever o "Itinerário"                                                |                                                      |
| Saida:*          | Data/hora Prevista da Saida                                                               | rovista da " <b>Saída</b> " a " <b>Chac</b>          |
| Chegada:*        | Data/hora Prevista da Chegada                                                             |                                                      |
| Condutor:        | Caso não seja informado o Condutor, será solicitado umotor ista reperinsado.              | ndutor"<br>erar-se-á a necessidade<br>o              |
| Autorizador:*    | Indicar o nome do "Autor                                                                  | izador"                                              |
| Passageiros:     | Procurar<br>Indicar os "Passageiros"                                                      | que irão na viagem                                   |
| Local de Saída:* | Reitoria                                                                                  | oído"                                                |

Após a edição dos campos, selecionar uma das opções de salvamento:

- Salvar para salvar e concluir o cadastro.
- Salvar e adicionar outro para salvar e adicionar outro cadastro.
- Salvar e continuar editando para salvar e continuar editando o cadastro.

### ATENÇÃO:

- "<u>Autorizador</u>" são os Diretores e/ou Diretores Adjuntos (Reitor, Diretores Gerais dos câmpus e Pró-Reitores não estão incluídos no perfil de "<u>Autorizador</u>").
- Algumas células, mediante a digitação de alguns caracteres, são automaticamente preenchidas com base no banco de dados do SUAP, que poderá ser selecionada com um clique na opção adequada.
- Caso não conste o nome do condutor, será necessário entrar em contato com a área responsável pela frota para realizar o cadastramento do servidor, mediante os dados da CNH do motorista.

#### 3.2. Autorizar um Agendamento de Viagem (Gestor Concedente)

Vale informar que um Gestor Concedente não consegue autorizar uma viagem que foi destinada para outro gestor aprova-la. Sendo o caso, o requisitante deverá editar o Agendamento de Viagem selecionando o gestor que está disponível para aprovar a viagem.

O gestor para avaliar uma viagem deverá acessar o SUAP, mediante usuário e senha e identificar os agendamentos pendentes de autorização, conforme sinalizadores indicados na tela que segue.

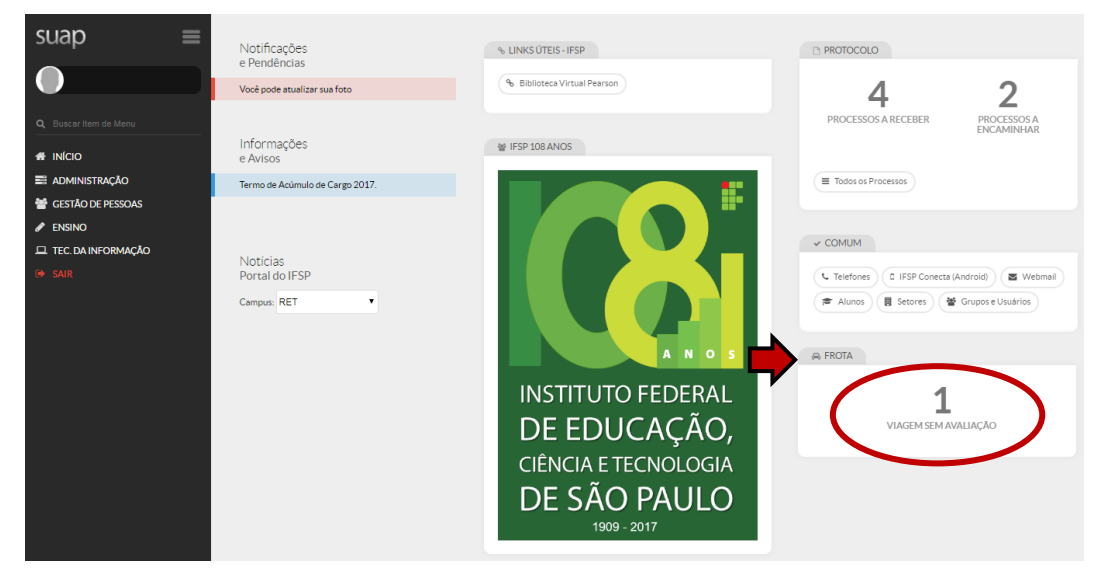

Outra opção para localizar as viagens pendentes de autorização é clicar nas seguintes opções do menu: **"ADMINISTRAÇÃO**", **"Frota"** e **"Agendamentos"**.

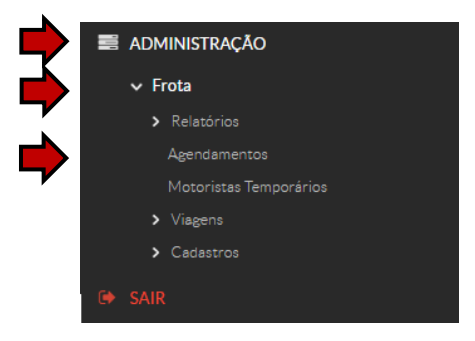

Em ambos casos será apresentada a tela que segue, sendo que o gestor deverá clicar sobre a opção "Validar Agendamento", para análise da viagem.

| Mostran | to Ag | endamentos de Via | gens        |                     |                     |                                                                            |                                             |                      |
|---------|-------|-------------------|-------------|---------------------|---------------------|----------------------------------------------------------------------------|---------------------------------------------|----------------------|
| Ações   | ID    | Solicitante       | Setor       | Saida XV            | Chegada             | Objetivo                                                                   | Situação                                    | Opções               |
| ٩       | 4     | Cristina Mari     | COC-<br>PRA | 25/09/2017<br>08:00 | 27/09/2017<br>18:00 | Reunião no câmpus para<br>alinhamento de procedimentos<br>de contratos.    | Aguardando validação pelo Gestor Concedente | Validar Agrindamento |
| ٩       | 5     | Cristina Mari     | COC-<br>PRA | 22/09/2017<br>08:30 | 25/09/2017<br>20:00 | Visita técnica ao câmpus, para<br>reunião de fiscalização de<br>contratos. | Aguardando validação pelo Gestor Concedente | Validar Agendiamento |

Após análise, o gestor deverá selecionar uma das opções de validação e clicar sobre o botão "Salvar".

| Viagem Não Realizada     |                                  |                     | Retornar para os Agendam |
|--------------------------|----------------------------------|---------------------|--------------------------|
| - Dados do Age           | ndamento                         |                     |                          |
| Solicitante              | Celso                            | Data de Solicitação | 29/11/2017 11:51:46      |
| Avaliado                 | Não                              | Setor:              | CTR-PRA                  |
| Saída Prevista           | 01/12/2017 10:00:00              |                     |                          |
| Chegada Prevista         | 01/12/2017 12:00:00              |                     |                          |
| Objetivo                 | TESTE                            |                     |                          |
| Itinerário               | TESTE                            |                     |                          |
| Local de Saída           | Reitoria                         |                     |                          |
| Motorista Previsto       | Cezar Caldeira                   |                     |                          |
| Passageiros              | -                                |                     |                          |
| Autoridade<br>Concedente | Edmur                            |                     |                          |
| - Autoridade Co          | oncedente: Edmur                 |                     |                          |
| Decis                    | io:* ○ Validado* ○ Não Validado* |                     |                          |

### 3.3. Lista de Agendamentos de Viagens

A consulta da "Listagem de Agendamentos" pode ser acessada seguindo as opções do menu: "ADMINISTRAÇÃO", "Frota" e "Agendamento".

Na tela que segue temos um exemplo das viagens agendadas. Na coluna indicada a "**Situação**" da requisição, como exemplo: "**Aguardando avaliação**", "**Deferido**", "**Pendente**", "**Indeferido**", etc. Temos, ainda, os botões "**Lupa**" e "**botão de edição**".

| Agendamentos de Viagens |                                   |         |             |            | 5                   |                     | Adicionar Agendamento | de Viagem 🕜 Ajuda                           |                     |  |  |
|-------------------------|-----------------------------------|---------|-------------|------------|---------------------|---------------------|-----------------------|---------------------------------------------|---------------------|--|--|
|                         | Filtrar p<br>Todos                | ior Can | Todos       | oor setor: | Filtrar po<br>Todos | r Situação:<br>▼    |                       |                                             |                     |  |  |
|                         | Mostrando Agendamentos de Viagens |         |             |            |                     |                     |                       |                                             |                     |  |  |
| Luna                    | Ações                             | ID      | Solicitante | Setor      | Saída 🗙 🗸           | Chegada             | Objetivo              | Situação                                    | Opções              |  |  |
| Laba                    | ٩                                 | 1       | Luiz        | BRI        | 03/12/2017<br>15:00 | 06/12/2017<br>13:00 | Reunião Presencial    | Aguardando avaliação                        | Avaliar Agendamento |  |  |
|                         | <b>K</b> C                        | 3       | Celso       | PRA        | 01/12/2017<br>08:00 | 01/12/2017<br>10:00 | TESTE                 | Aguardando validação pelo Gestor Concedente |                     |  |  |
| "Botão de               | ۹                                 | 4       | Jose        | BRA        | 27/11/2017<br>18:00 | 28/11/2017<br>22:00 | Teste Viagem          | Fora do Prazo                               |                     |  |  |
| ediçao                  |                                   |         |             |            |                     |                     |                       |                                             |                     |  |  |

### 3.4. Alterar ou Remover Agendamento de Viagem

O Agendamento de Viagem poderá ser alterado ou excluído pelo próprio requisitante, desde que a viagem não tenha sido aprovada pelo Gestor Competente. Para realizar qualquer alteração ou exclusão, o requisitante deverá clicar sobre o "**botão de edição**" correspondente à sua viagem, disponível na listagem de Agendamento de Viagem, identificado na figura anterior.

<u>Para alterar os dados da viagem</u>: o requisitante deverá selecionar a sua viagem, clicar sobre o "botão de edição", fazer as devidas correções e selecionar uma das opções para salvar a edição.

<u>Para remover o Agendamento de Viagem</u>: o requisitante deverá selecionar a sua viagem, clicar sobre o "**botão de edição**", em seguida clicar sobre a opção "**Apagar**" localizada no final da página.

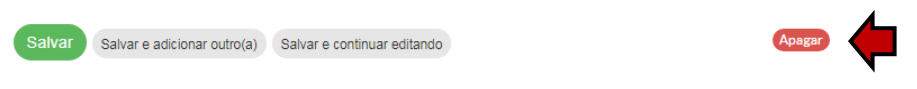

A seguir, confirmar a exclusão mediante a senha de acesso de sua conta do IFSP.

### Remover Agendamento de Viagem

| Você tem certeza                | que quer remover Agendamento de Viagem "#10"? Todos os seguintes itens relacionados serão removidos: |
|---------------------------------|----------------------------------------------------------------------------------------------------|
| <ul> <li>Agendamento</li> </ul> | de Viagem: #10                                                                                       |
| Informe sua                     | senha para confirmar a remoção:                                                                      |
|                                 | Senha: *                                                                                             |
| Sim, tenho cer                  | teza Cancelar                                                                                        |

### 4. INFORMAÇÕES COMPLEMENTARES

- A Portaria IFSP nº 2690/11, publicada no site institucional, normatiza a utilização da frota de veículos oficiais da Instituição.
- As requisições deverão ser solicitadas com antecedência mínima de dois dias úteis para veículos comuns ou dez dias para transporte de alunos ou de materiais, salvo casos excepionais, conforme estabelecido na Portaria IFSP nº 2690/11.
- As viagens que necessitam motoristas terceirizados estarão sujeitas à prévia disponibilidade da agenda dos condutores.
- Não é permitida a utilização de veículos oficiais aos sábados, domingos e feriados, exceto quando autorizado pela autorizade máxima do câmpus, pró-reitor ou reitor, para o desempenho do exercício da função pública.

Horário de funcionamento do setor: de segunda à sexta-feira das 07:40 às 19:40.

As chaves e documentos dos veículos deverão ser retirados e entregues na CAP durante o expediente.

Caso a viagem comece em horário anterior ao funcionamento do setor, o servidor deverá fazer a retirada das chaves e documentos dos veículos no dia anterior.

Caso o retorno seja após o horário de funcionamento da CAP, o servidor deverá deixar a chave e os documentos em sua **mesa de trabalho** para que possamos pegar em caso de necessidade.

- O <u>cadastro de servidores no módulo "Frota"</u>, para conduzir os veículos, <u>é realizado na área</u> <u>responsável pela frota no próprio câmpus ou reitoria</u>, ao qual o veículo está vinculado, mediante cópia da CNH válida.
- O cadastro de servidores para viabilizar o abastecimento de veículos oficiais é realizado pela <u>Coordenadoria de Transportes da Reitoria</u> junto à empresa contratada, mediante solicitação com cópia da CNH válida e prontuário do servidor.
- A consulta de postos para <u>abastecimento de veículos</u> pode ser conferida em listagem disponível no próprio veículo ou junto à área responsável pela frota no câmpus ou reitoria. <u>Recomendamos prévia</u> <u>consulta dos estabelecimentos para o trajeto a ser realizado</u>.
- Para o primeiro abastecimento o servidor deverá previamente cadastrar uma senha pessoal no próprio estabelecimento, informando o registro funcional e/ou prontuário.
- Cada veículo tem seu próprio cartão para abastecimento, não sendo possível a troca de cartões entre os veículos para este fim.
- Não está previsto o ressarcimento de valores referente a abastecimento pago diretamente pelo servidor.
- As multas decorrentes da utilização de veículos, durante o deslocamento a serviço da Administração, será de responsabilidade do condutor do veículo. Do exposto, recomendamos o registro dos condutores conforme trajeto realizado.
- Os usuários dos veículos oficiais, ao transitarem nas Rodovias Federais, não podem utilizar a opção de sistema de cobrança eletrônica, conforme Resolução 3916, de 18 de outubro de 2012.
- O Sistema Sem Parar não deve ser utilizado em estacionamentos, aeroportos, abastecimentos ou outros serviços que estão ou venham a ficar disponíveis.
- Conforme Instrução Normativa nº 03/2008, <u>é vedada a utilização de veículos oficiais para o</u> transportes a locais de embarque e desembarque, na origem e no destino, em viagens a serviço, quando se recebe a indenização de locomoção prevista no artigo 8º do Decreto nº 5.992/2006.
- Para enventuais esclarecimentos orientamos entrar em contato diretamente na área responsável pela forta no câmpus ou reitoria.

A implantação do Módulo Frota no SUAP é um trabalho realizado em conjunto pela Comissão Permanente do Sistema Integrado da Administração – CPSIA

> CELSO MENDES DE ASSIS Gestor CPSIA do módulo de Frota

EDMUR FRIGERI TONON Coordenador CPSIA dos Gestores de Módulos da DAMS

> SUZANA MAYUMI IHA CHARDULO Presidente CPSIA

> > Contato cpsia@ifsp.edu.br

MANUAL SUAP – MÓDULO FROTA AGENDAMENTO DE VIAGENS Versão 001/2017